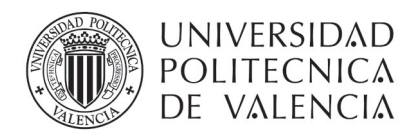

## CUESTIONARIO DE DETECCIÓN DE PERFIL Y NECESIDADES FORMATIVAS

Para poder formarte en el curso obligatorio de 15 horas en Prevención de Riesgos Laborales (nivel básico) es imprescindible que conozcamos algunos detalles del trabajo que realizarás para la UPV. Para ello debes de contestar a unas sencillas preguntas del cuestionario de detección de perfil y necesidades formativas.

Los pasos a seguir son:

1. En la página de inicio de la UPV (<u>http://www.upv.es</u>), pulsar en Iniciar sesión

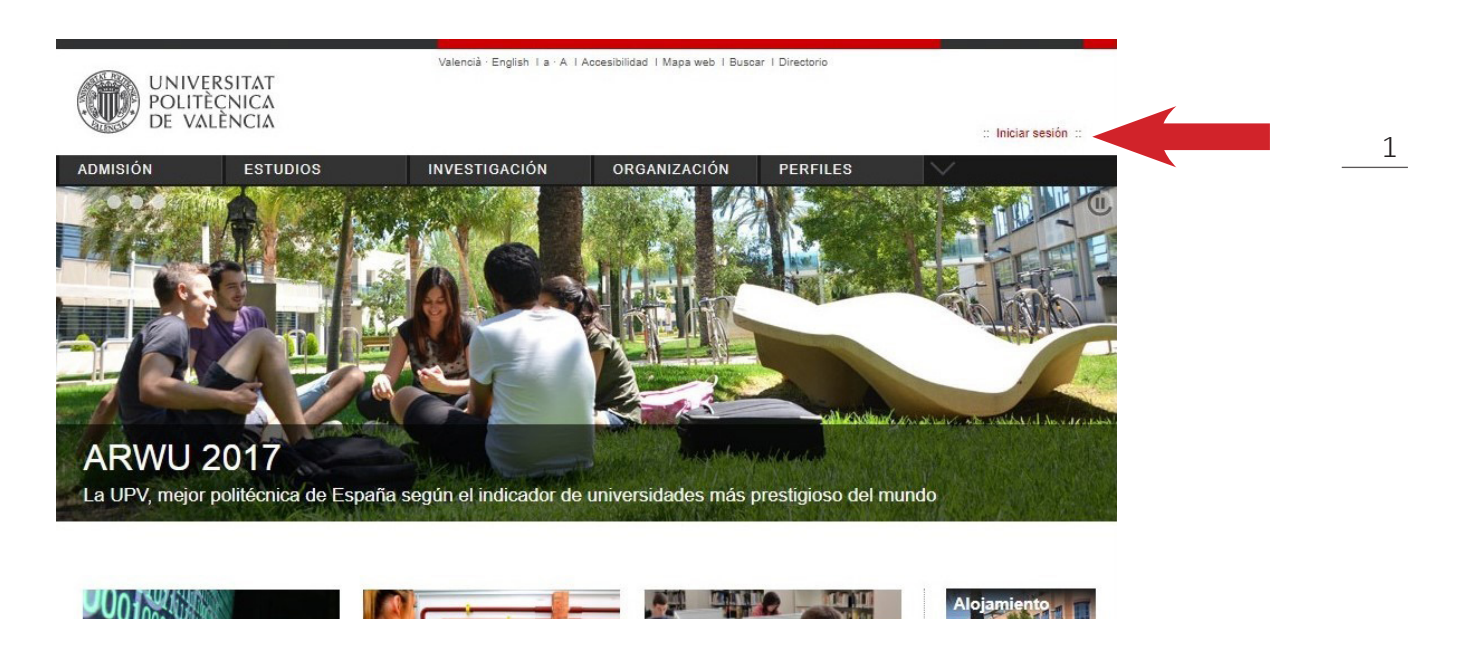

2. En la página de Acceso identificado, en el cuadro de "como Personal", completar la casilla DNI con el número del DNI sin puntos ni letras (en caso de tener NIE sólo la primera letra) y en la casilla Clave UPVNET hay que introducir la contraseña que hemos generado en el paso anterior.

| UNIVERSITAT<br>POLITÈCNICA<br>DE VALÈNCIA                                                                                                    | Valencià English Ia ·A IAc                                                                                               | cesibilidad I Mapa web I                                                 | Buscar I Directorio :: Iniciar sesión ::                                                                                                    |
|----------------------------------------------------------------------------------------------------|----------------------------------------------------------------------------------------------------|--------------------------------------------------------------------------|----------------------------------------------------------------------------------------------------|
| hi UPV                                                                                                    | A                                                                                                    | cceso                                                                    | identificado                                                                                                    |
| como Alumno<br>DNI*<br>PNI*<br>Entrar                                                                                                    | como Personal<br>DNI*                                                                                                    | Entrar                                                                   | como externo<br>ID*<br>Clave*<br>Entrar                                                                                                    |
| Acceso con certificado 🖸                                                                                                    | Acceso con certificado E                                                                                                 |                                                                          | Acceso con certificado                                                                                                    |
| <ul> <li>¿Ha olvidado su PIN?</li> <li>Los alumnos extranjeros consignarán el<br/>número de su pasaporte o NIE en lugar del<br/>DNI.</li> </ul>                                                                                                    | ¿Ha olvidado su clav     En la casilla de Clave     usuarios introducirán     usuario de UPVnet.                         | Vnet, los<br>traseña de                                                  | ¿Ha olvidado su clave?     Los usuarios españoles consignarán su DNI,<br>mientras que los usuarios extranjeros<br>introducirán su número de pasaporte o NIE.                                                                                                    |
| En la casilla del PIN, se incluirá el número<br>PIN de la automatricula.     Sui dentidad, así como los privilegios que<br>lleva asociados, será recordada durante toda<br>la seción de trabajo. No olvide pues cerrar su<br>seción nates de abandomar el ordenado: | <ul> <li>Su identidad, así com<br/>lleva asociados, será<br/>la sesión de trabajo. P<br/>sesión antes de aban</li> </ul> | rivilegios que<br>ada durante toda<br>de pues cerrar su<br>el ordenador. | En la casilla de Clave, los usuarios<br>introducirán su contraseña de usuario de<br>extraNET. ai como los privilegios que<br>llava asecados, será recordade durante toda<br>la sesión de trabajo. No olvide pues cerrar su<br>sesión antes de handonar el ordenador. |

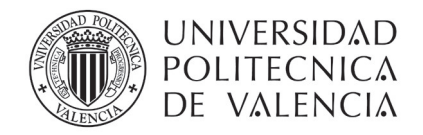

3. Ya identificado como personal del UPV hay que acceder a la opción de "Intranet"

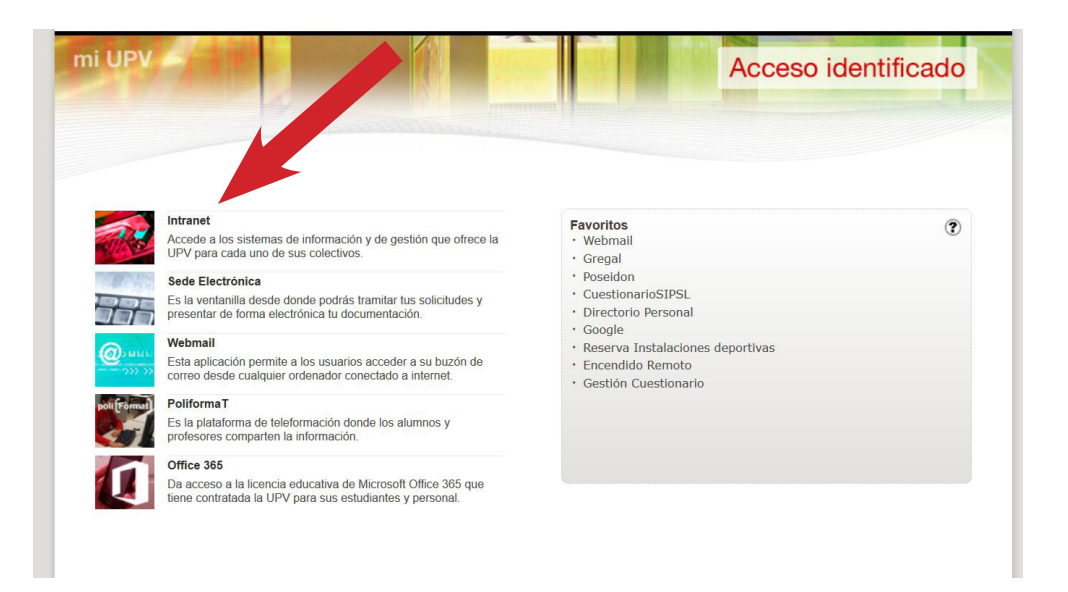

4. Ir al final de la página a la opción de "Servicios".

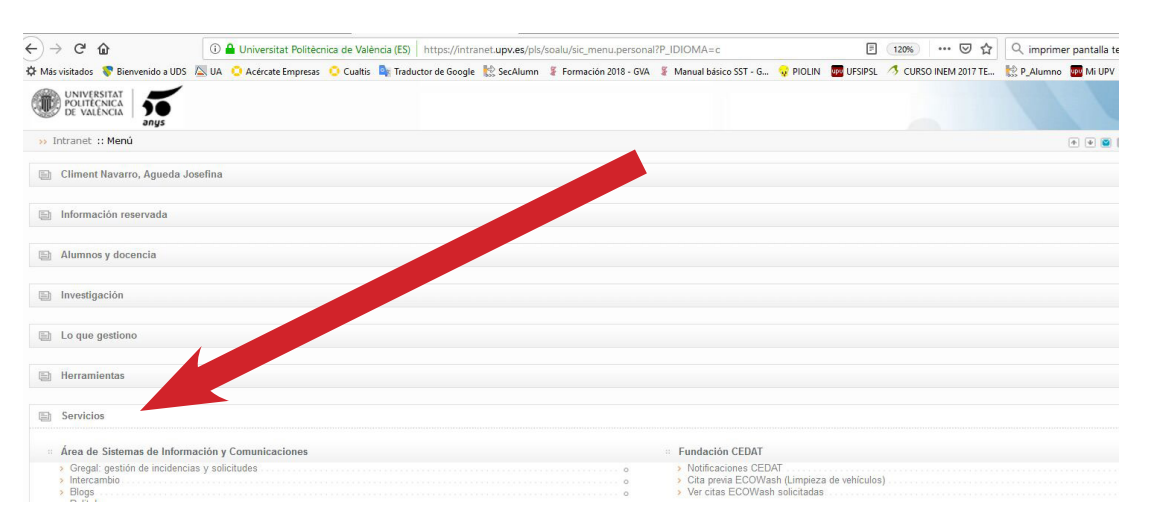

 Del listado de servicios ofertados, en la opción de "Servicio Integrado de Prevención y Salud Laboral" hacer clic en "Cuestionario de detección de perfil y necesidades formativas".

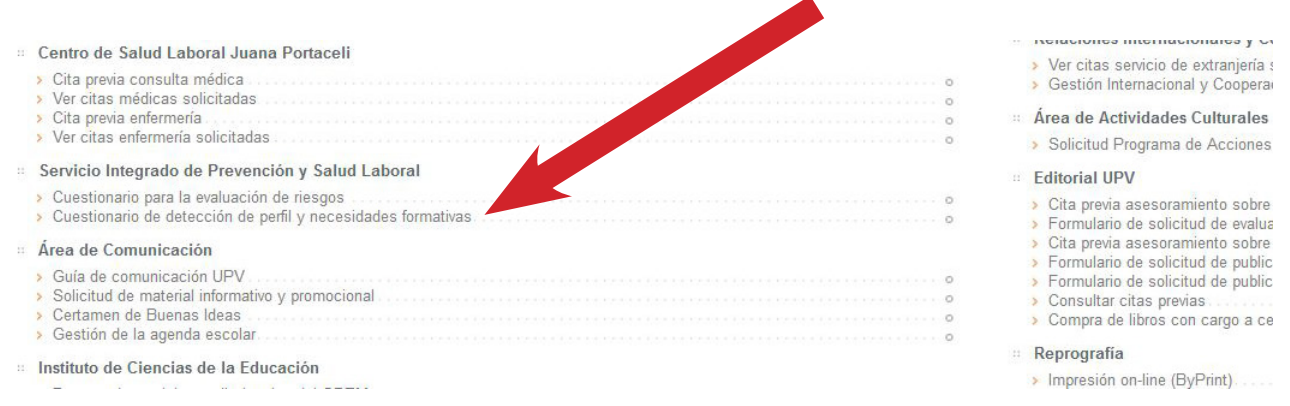

2

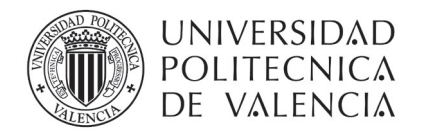

6. Hacer clic en "Nueva encuesta" y pusar en el botón "Aceptar" del menú emergente.

| UNIVERSITAT<br>POLITÈCNICA<br>DE VALÈNCIA |  |  |  |
|-------------------------------------------|--|--|--|
| Intranet 1                                |  |  |  |
| 🟠 > Encuestas realizadas                  |  |  |  |
| Encuestas realizadas                      |  |  |  |
| Nueva encuesta                            |  |  |  |

7. Seleccionar del listado el tipo de contrato en vigor (o el más parecido) y pulsar el botón de "Siguiente".

3

| Tipo de contrato: | ○ PAS                                                                             |
|-------------------|-----------------------------------------------------------------------------------|
|                   | O Personal de Investigación                                                       |
|                   | O Becario / Doctorando / Alumno colaborador / PFC                                 |
|                   | O PDI                                                                             |
|                   | PAS y PDI simultáneamente                                                         |
|                   | Auxiliar de Servicios                                                             |
|                   | Oficial de Deportes                                                               |
|                   | C Técnico Especialista de Correos                                                 |
|                   | O Escuela Infantil (Tutor/a de Aula de Escuela Inf. o Educador/a de Escuela Inf.) |
|                   | ⊖ Granjas                                                                         |
|                   | O Monitor "Escola d'estiu"                                                        |
|                   |                                                                                   |

- 8. Seleccionar del listado de actividas, todas aquellas que pienses que vas a realizar en tu puesto de trabajo (marcando la útilma pregunta puede detallar más tu actividad, si lo deseas).
- 9. Una vez contestado hay pulsar el botón "Fianlizar la encuesta".

|   | Mantenimiento / asistencia a instalaciones deportivas.                                                                                                    |
|---|----------------------------------------------------------------------------------------------------|
|   | Trabajo en espacios confinados / fosas sépticas / galerías de servicios.                                                                                                    |
|   | Acceso a cubiertas de edificios.                                                                                                    |
|   | ¿En algún momento requiere o podría requerir su trabajo el que Ud. realice una tarea a más de dos (2) metros de altura del suelo (empleando escaleras manuales, elevadores motorizados, e<br>o que exista la posibilidad de que Ud. pueda caerse desde un punto de un edificio (por ejemplo: tareas en la cubierta, en una escala), de una estructura del mismo, etc. a dos (2) o más metro<br>de altura? |
|   | Trabajos o tareas que impliquen exposición o generación de atmósferas explosivas.                                                                                                    |
|   | Otras tareas no mencionadas en este cuestionario (describir).                                                                                                    |
| ✓ | Debe detallar la actividad : Otras tareas no mencionadas en este cuestionario (describir).                                                                                                    |
|   | Anterior Finalizar encuesta                                                                                                    |

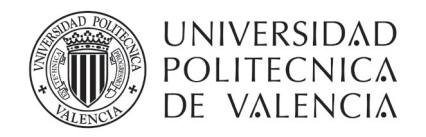

10. Una vez enviado el cuestionario, se muestra la fecha actual y el perfil básico de formación en PRL. Es imprescindible que hagas una captura de esa pantalla y nos la envíes.

| Encuestas realizadas          |                  |  |  |
|-------------------------------|------------------|--|--|
| Nueva encuesta                |                  |  |  |
| Lista de encuestas realizadas |                  |  |  |
| Fecha encuesta                | Perfil formativo |  |  |
| 21/02/2018 10:18              |                  |  |  |
| 26/03/2018 07:22              |                  |  |  |
| 10/04/2018 10:52              |                  |  |  |

# COMO CAPTURAR UNA PANTALLA Y ENVIARLA POR CORREO ELECTRÓNICO

1. Hay que pulsar el botón de Imprimir Pantalla (Impr Pt) de tu teclado.

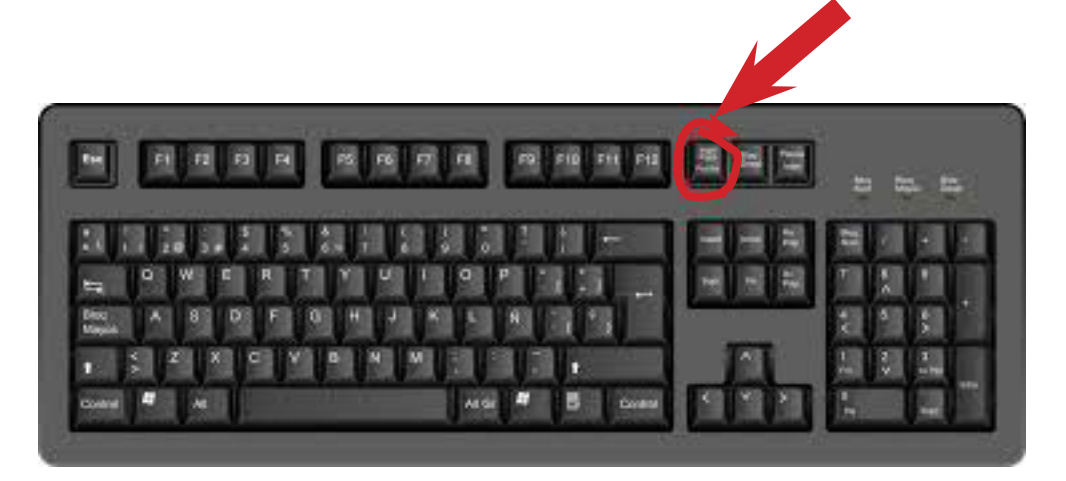

- 2. Abrir el Word o el Paint, y pulsar pegar
- 3. El pantallazo se pegará al documento
- 4. Grábalo y envíanoslo por correo electrónico a formacionsipsl@upv.es

En el momento que recibamos este correo nosotros pasaremos a matricularte del curso básico en prevención de riesgos laborales.

Cuando te matriculemos recibirás un correo oficial en el que se te comunicará que estás matriculado en el curso obligatorio de PRL del perfil de tu puesto de trabajo, así como la fecha y lugar del examen presencial que debes realizar en las primeras 48 h en la empresa. 4